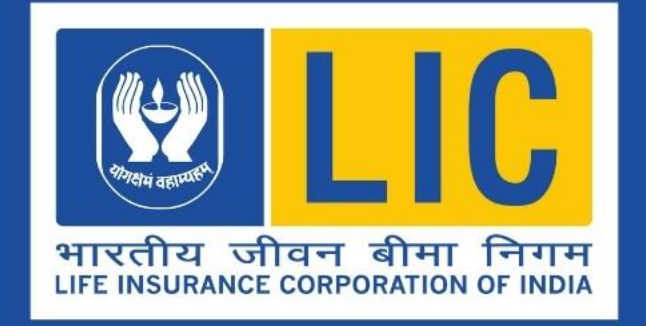

# Welcome to Ananda 2.0 Training

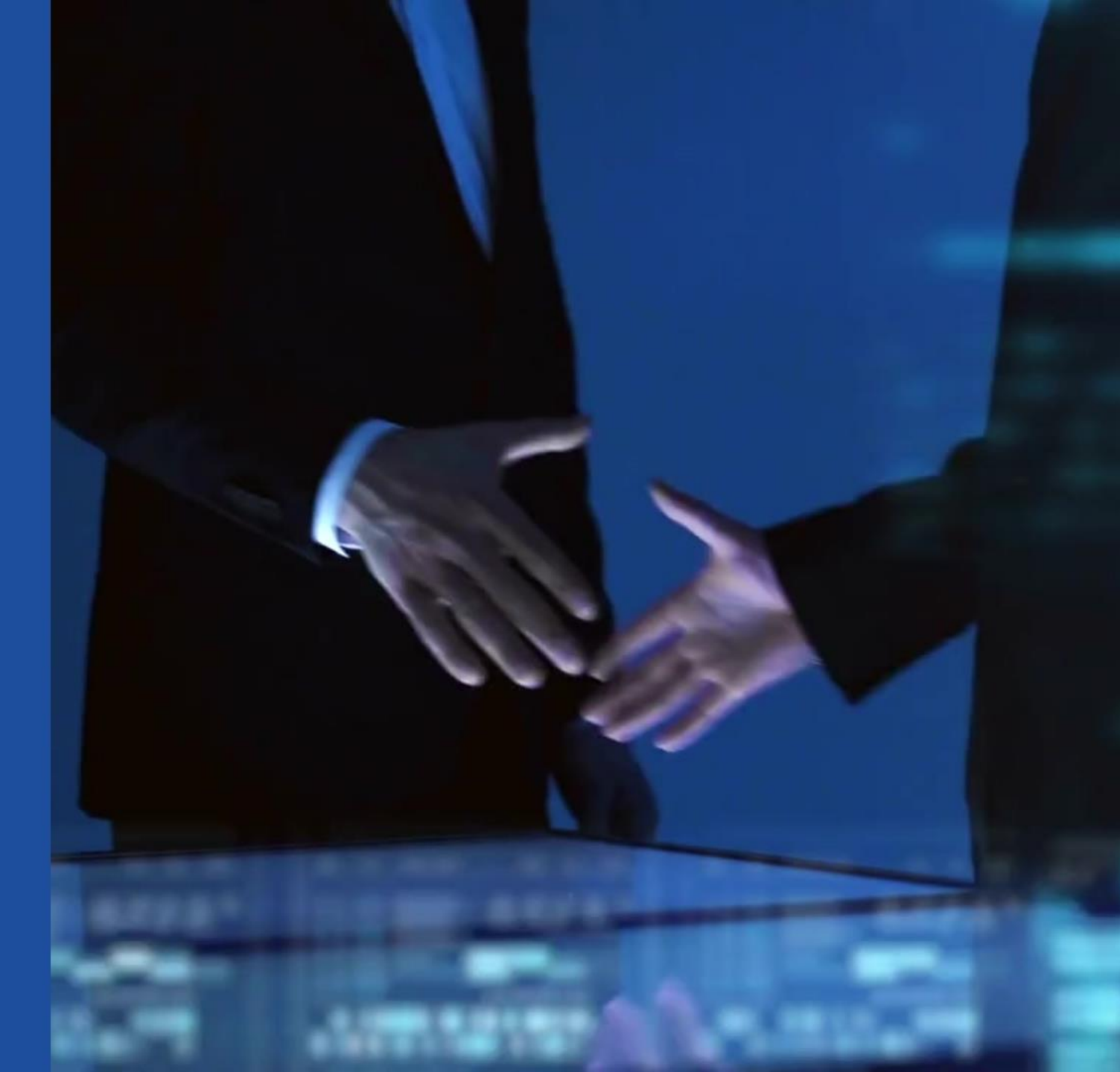

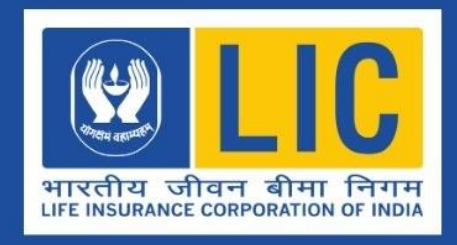

## Our Salesforce Users Can Use Portal esales.licindia.in to Access ANANDA 2.0

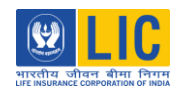

www.esales.licindia.in

#### The term "Users" means all categories of Agents and Supervisors which include

## Users

Agents Chief Life Insurance Advisors (CLIA) **Chief Organizers Direct Selling Agencies (DSAs)** LIC Associates (LICAs) **Development Officers (DOs)** Senior Business Associates (SBAs)

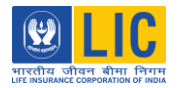

www.esales.licindia.in

User can start Login by selecting sales champion's option.

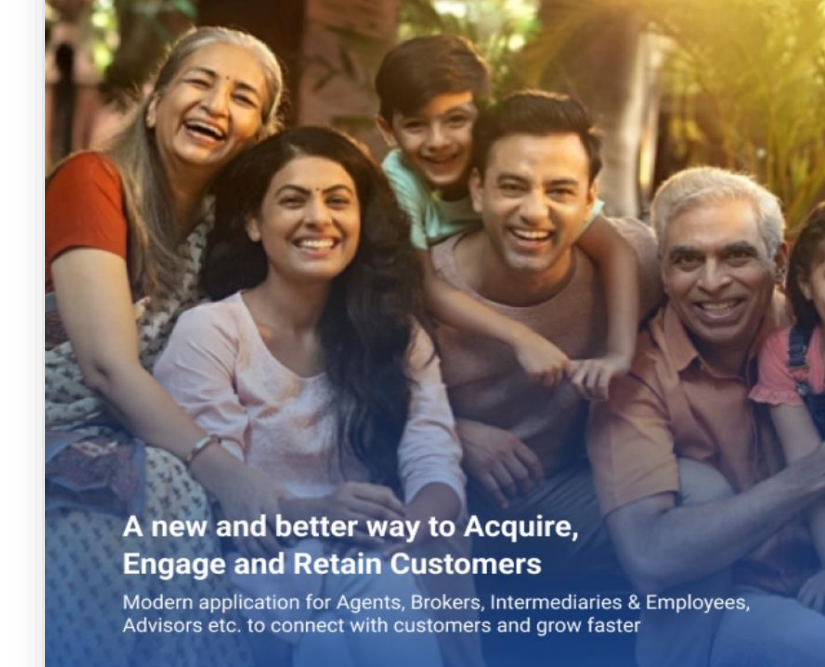

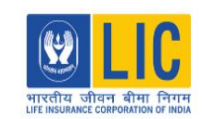

Login as

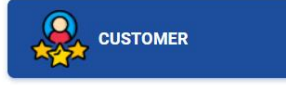

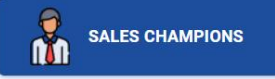

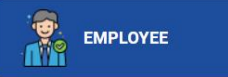

Agents/CLIA/CO/DO/SBA/LICA can click on <u>Sales champions</u> to login. BMO can click on <u>employee</u> to login.

Copyright © 2024 - All Rights Reserved - Life Insurance Corporation of India.

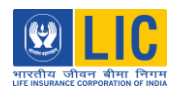

 $\bigoplus$  www.esales.licindia.in

If the User is logging in for first time he/she should login with OTP option.

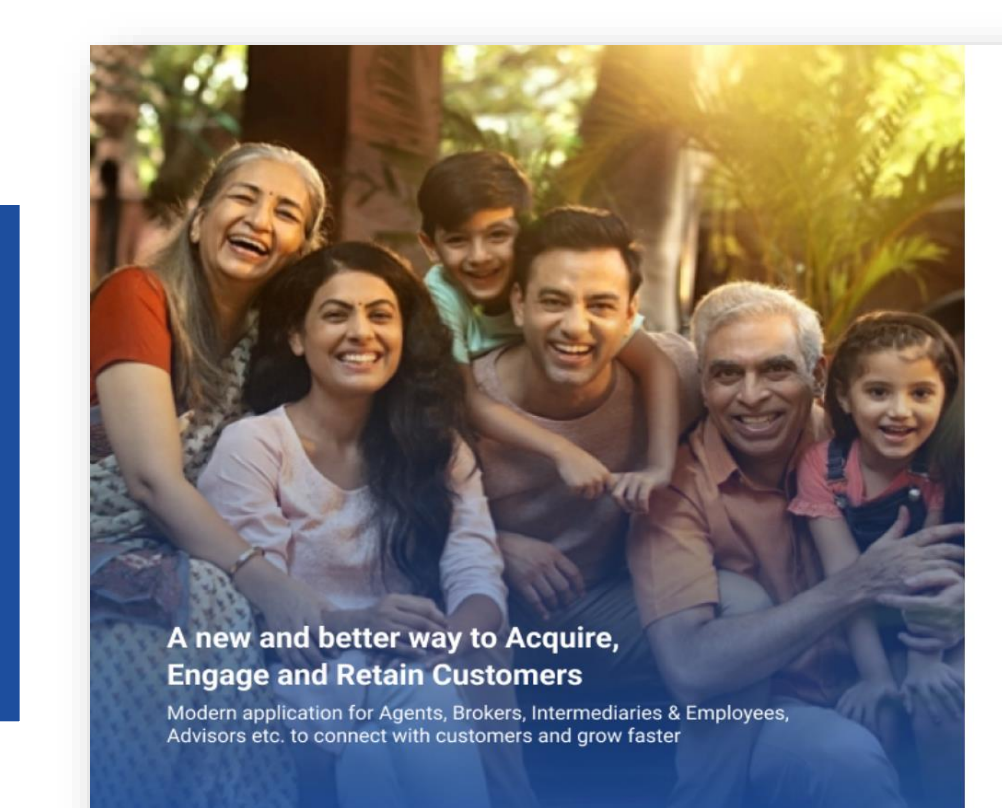

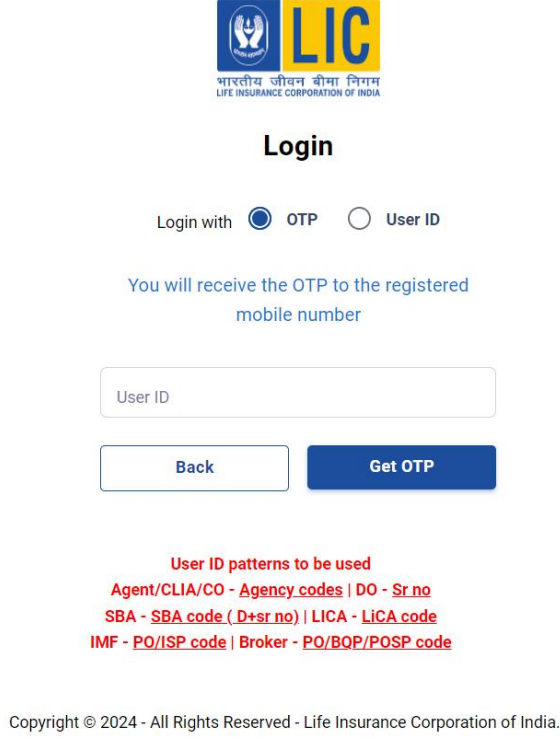

भारतीय जीवन बीमा निगम सारप्राय राजवन बीमा निगम

 $\bigoplus$  www.esales.licindia.in

From Second time User can use either of the two options, Login with OTP, or login with User ID.

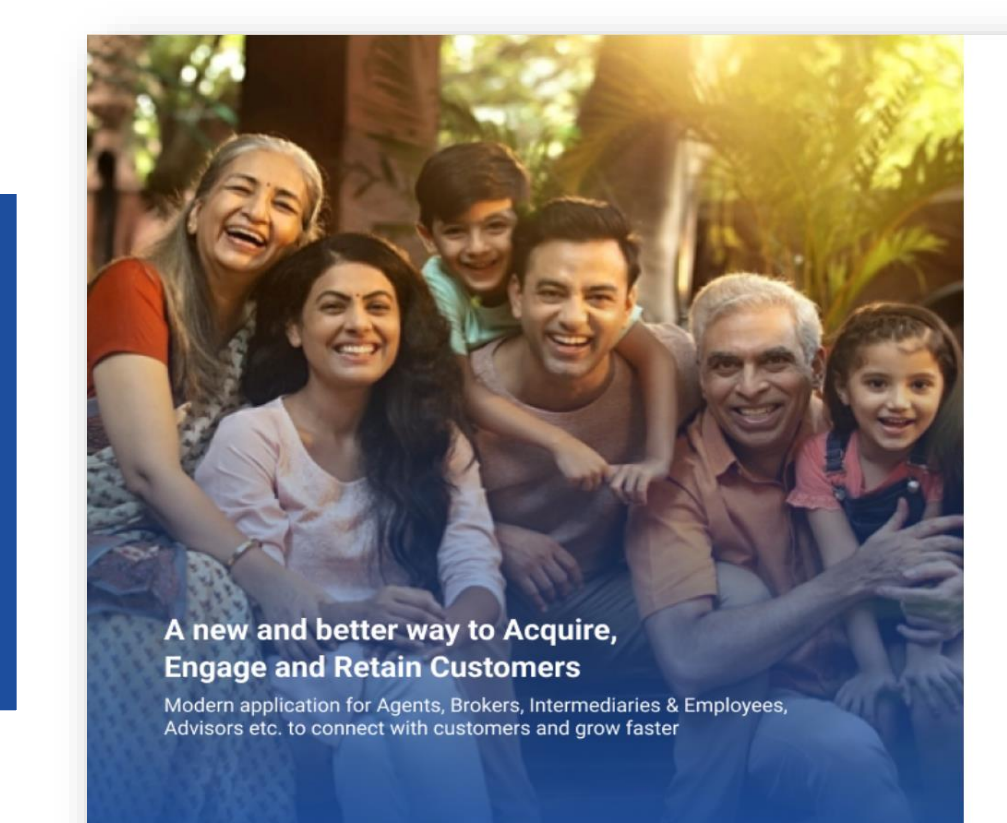

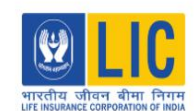

| I | ogin |  |
|---|------|--|
|   |      |  |

User ID

Login

Login with O OTP

Back

| User ID  |                |
|----------|----------------|
| Password |                |
|          | Forgot Passwor |

User ID patterns to be used

Agent/CLIA/CO - <u>Agency codes</u> | DO - <u>Sr no</u> SBA - <u>SBA code ( D+sr no)</u> | LICA - <u>LiCA code</u> IMF - <u>PO/ISP code</u> | Broker - <u>PO/BQP/POSP code</u>

Copyright © 2024 - All Rights Reserved - Life Insurance Corporation of India.

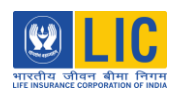

After successfully logging in User will see the plan selection page and Dashboard where he/she can select a plan and continue the policy issuance journey.

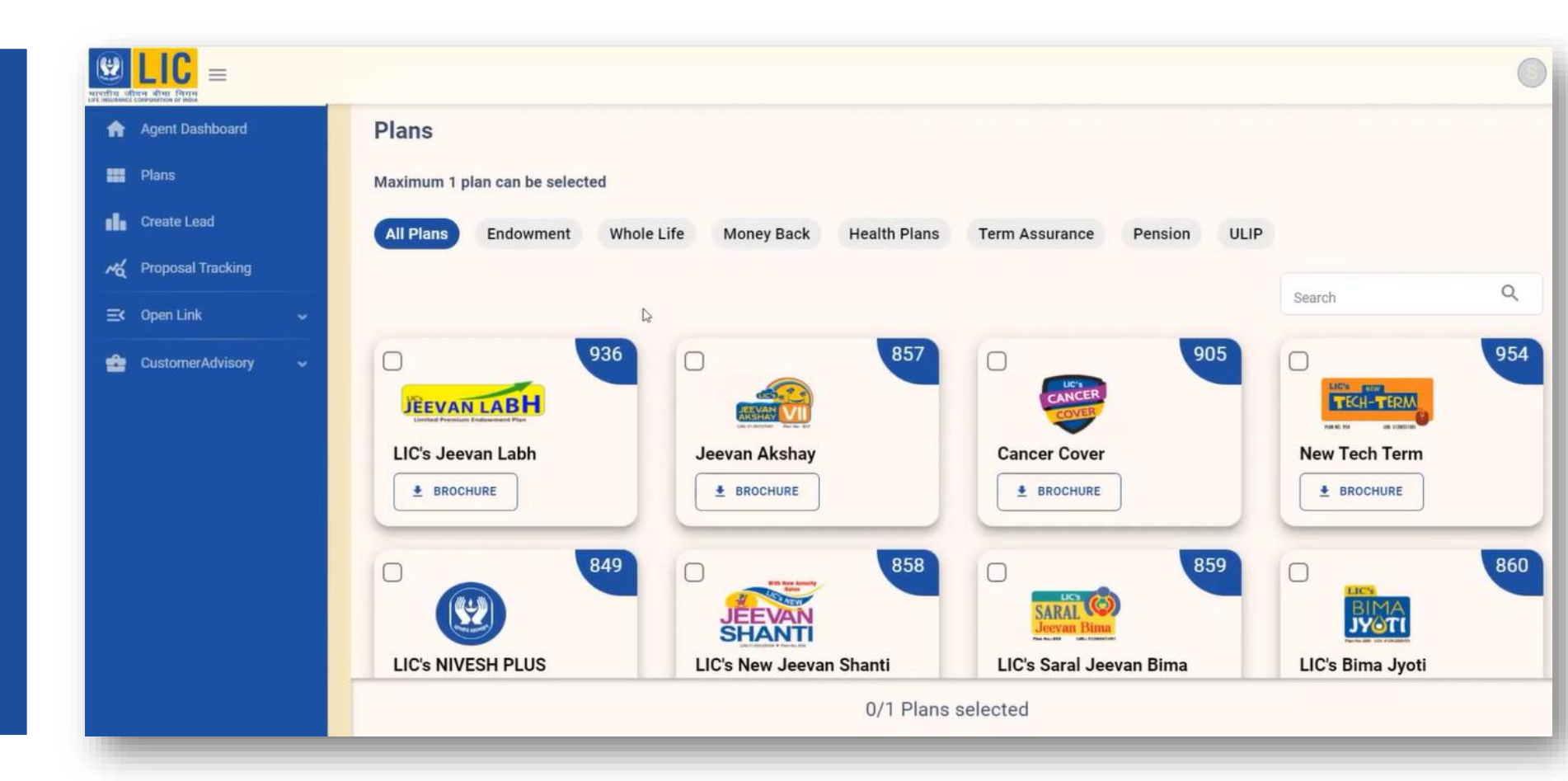

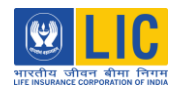

After plan is selected, User needs to fill the Basic Proposer basic details. And then proceed to Quote details page.

| NINGER OF |                   |      |                           |                 |                  |                            | 0                 |
|-----------|-------------------|------|---------------------------|-----------------|------------------|----------------------------|-------------------|
| A         | Agent Dashboard   | - 42 | Home > Quotation > Genera | ate Quote       |                  |                            |                   |
|           | Plans             |      |                           |                 |                  |                            |                   |
| di        | Create Lead       |      | Quotation                 |                 |                  |                            |                   |
| rá        | Proposal Tracking |      | 0                         | 2               |                  |                            | 3                 |
| ≡¢        | Open Link         | ~    | Lead Details              | Quote De        | tails            |                            | Quotation Summary |
| *         | CustomerAdvisory  | *    | Basic Details of Propose  |                 |                  |                            |                   |
|           |                   |      | Full Name *               | Date of Birth * | Gender*          | Mobile No.                 |                   |
|           |                   |      | a propose of solar        | antes la        | Male             | <ul> <li>F 4687</li> </ul> | ·                 |
|           |                   |      | WhatsApp No.              | E-Mail*         | Resident Status* |                            |                   |
|           |                   |      | COLUMN .                  | MULTING ALC: NO | Resident Indian  | × •                        |                   |
|           |                   |      |                           |                 |                  | RE                         |                   |
|           |                   |      |                           |                 |                  |                            | 0                 |
|           |                   |      |                           |                 |                  |                            |                   |
|           |                   |      |                           |                 |                  |                            |                   |
|           |                   |      |                           |                 |                  |                            |                   |
|           |                   |      |                           |                 |                  |                            |                   |

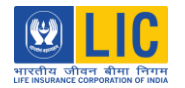

#### www.esales.licindia.in

User proceeds to Quote details page where he/she needs to fill all the quote details and proceeds by clicking on calculate premium.

| Quotation                            |                                      |                                       |                                 |                   |
|--------------------------------------|--------------------------------------|---------------------------------------|---------------------------------|-------------------|
| <b>S</b>                             |                                      | 2                                     |                                 | 3                 |
| Lead Details                         | Quo                                  | te Details                            |                                 | Quotation Summary |
| LIC's Jeevan Labh                    |                                      |                                       |                                 |                   |
|                                      |                                      |                                       |                                 |                   |
|                                      |                                      |                                       |                                 |                   |
| LIC's Jeevan Labh                    |                                      |                                       |                                 |                   |
| Life Assured Details                 |                                      |                                       |                                 | ^                 |
| Life Assured Details                 |                                      |                                       |                                 |                   |
| Relation with Proposer *             | Name *<br>narayana murthy            | Gender *<br>Male                      | ✓ Date of Birth *<br>09-06-1988 | ä                 |
|                                      |                                      |                                       |                                 |                   |
| Product Details                      |                                      |                                       |                                 | ^                 |
| Basic Sum Assured *                  | Policy Term *                        | Premium Paying Term                   | Preferred Mode *                | •                 |
| Zero<br>Under NACH? *<br>Yes         | Police Personnel *     No            | Date of Commencement *     25-06-2024 |                                 |                   |
|                                      |                                      |                                       |                                 |                   |
| Rider Benefits                       |                                      |                                       |                                 | ^                 |
| Main Life                            |                                      |                                       |                                 |                   |
| Accident Benefit Required?*          |                                      |                                       |                                 |                   |
| ADDB REQUIRED                        | ADDB REQUIRED Sum Assured *     Zero |                                       |                                 |                   |
| Critical Illness Benefit Required? * | •                                    |                                       |                                 |                   |
| Term Rider Benefit Required?*        |                                      |                                       |                                 |                   |
| IND                                  | -                                    |                                       |                                 |                   |
|                                      |                                      |                                       |                                 | CALCULATE PREMIUM |
|                                      |                                      |                                       | _                               |                   |

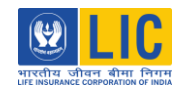

On click of calculate premium breakup will be shown with option to change the Mode of premium to Monthly, Quarterly, Half-yearly and yearly. Based on the mode of selection premium also will get changed.

| ✓ Yearly Premiun<br>₹82,829.00                                                                  | n<br><u>View Breakup</u><br>W                                          | Yearly Premium<br>87,337.00 <u>View Bre</u><br>ith Term Rider Benefit     | eakup Ha<br>₹41,845                                    | alf-Yearly Premium<br>.00 <u>View Breakup</u>                                                     | Quarterly Premium<br>₹21,137.00 <u>View Breakup</u>       |
|-------------------------------------------------------------------------------------------------|------------------------------------------------------------------------|---------------------------------------------------------------------------|--------------------------------------------------------|---------------------------------------------------------------------------------------------------|-----------------------------------------------------------|
| Monthly Prer<br>₹7,046.00                                                                       | nium<br><u>View Breakup</u>                                            |                                                                           |                                                        |                                                                                                   |                                                           |
| LIC's Jeevan Labh Sum                                                                           | imary                                                                  |                                                                           |                                                        | Premium Breakup                                                                                   |                                                           |
| Plan Number<br>Sum Assured<br>Installment Premium<br>Policy Term<br>Paying Term<br>Payment Mode | 936<br>₹ 10,00,000.00<br>₹ 82,829.00<br>16 Years<br>10 Years<br>Yearly | Residential Status<br>Date of Birth<br>Age<br>Gender<br>Date Commencement | Indian<br>09-06-1988<br>36 Years<br>Male<br>25-06-2024 | Base Premium<br>No of FP Installments<br>Installment Premium<br>GST(4.5%)<br><b>Total Premium</b> | ₹82,829.00<br>1<br>₹82,829.00<br>₹3,727.00<br>₹ 86,556.00 |
|                                                                                                 | 👲 BENEFIT                                                              | ILLUSTRATION                                                              |                                                        | Note : Calculated premium may va<br>selected in the online proposal for                           | ary further, according to the health and habits<br>rm.    |

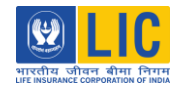

User should save the quote and proceed further. Here, User gets an option to download Benefit illustration.

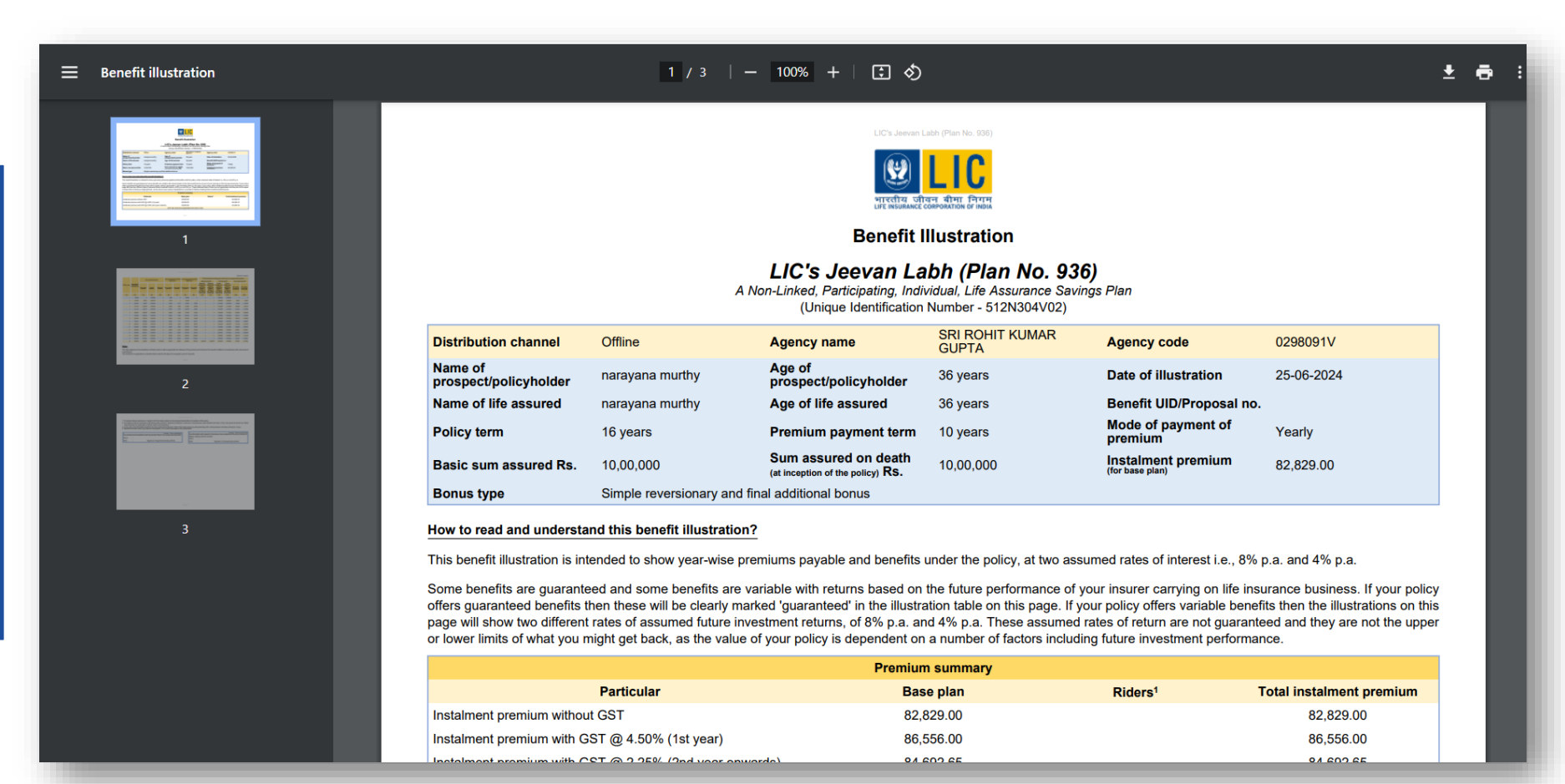

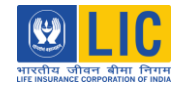

User can verify the agency details before proceeding to Proposal stage. After Verifying, User can click on Proceed to proposal.

|                      |                       |   |                              | 3                 |
|----------------------|-----------------------|---|------------------------------|-------------------|
| ad Details           | Quote Details         |   |                              | Quotation Summary |
| gency Details        |                       | ~ | Overall Summary              |                   |
| Agency Code          | D0 Code               |   | LIC's Jeevan Labh Premium    | ₹82,829.00        |
| 62HBORTV             |                       |   | Installment Premium          | ₹82,829.00        |
| Servicing Branch     |                       |   | GST                          | ₹3,727.00         |
|                      | Satellite Branch Code | · | Total Premium                | ₹ 86,556.00       |
| ontact Details Name  | Mobile Number         |   | <u>View Breakup &amp; Se</u> | nd Quote          |
| SRI ROHT KUMAR GUPTA | 8108568501            |   |                              |                   |
| Email ID             |                       |   |                              |                   |
|                      |                       |   |                              |                   |

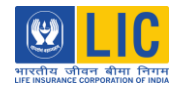

Now the CKYC verification process of customer will be carried out. If customer knows his or her CKYC number, User can answer the question - **Do you have CKYC number as Yes and proceed**.

|                                |                                                               |           |                 | Access II         | : 245022006 |
|--------------------------------|---------------------------------------------------------------|-----------|-----------------|-------------------|-------------|
| 1                              | 2                                                             | 3         | 4               | 5                 | 6           |
| (YC Details                    | Insurable Details                                             | Proposals | Documents       | Premium & Payment | ACR         |
| Do you Know your Cł<br>CKYC No | (YC Number? Yes No<br>Date of Birth<br>09-06-1988             | Q FE      | TCH KYC DETAILS |                   |             |
| Do you Know your Cł            | YYC Number?     Yes     No       Date of Birth     09-06-1988 | Q FE      | TCH KYC DETAILS |                   | PROCEED     |
| Do you Know your Cł            | (YC Number? Ves No<br>Date of Birth<br>09-06-1988             | Q FE      | TCH KYC DETAILS | →                 | PROCEED     |

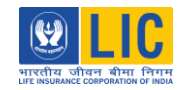

If customer doesn't have CKYC number, User can answer, do you have CKYC number as No, and proceed by providing verification using Either PAN or Aadhaar number.

After entering the PAN and Date of Birth, user can click on fetch details.

| ne z rioposal                        | > Update Proposal                                                               |                                |                 | Access ID         | ): 2450220066 |
|--------------------------------------|---------------------------------------------------------------------------------|--------------------------------|-----------------|-------------------|---------------|
| 1                                    | 2                                                                               | 3                              | 4               | 5                 | 6             |
| (YC Details                          | Insurable Details                                                               | Proposals                      | Documents       | Premium & Payment | ACR           |
| Please Proceed by                    | giving either PAN or Aadhaar de                                                 | tails                          |                 |                   |               |
| Please Proceed by<br>PAN D           | giving either PAN or Aadhaar de<br>Details Aa                                   | <b>tails</b><br>dhaar Details  |                 |                   |               |
| Please Proceed by<br>PAN D           | Details Aa<br>Date of Birth -<br>09-06-1988                                     | tails<br>dhaar Details         | TCH KYC DETAILS |                   |               |
| Please Proceed by<br>PAN D<br>PAN No | Petails Aa<br>Date of Birth<br>09-06-1988                                       | tails<br>dhaar Details<br>Q FE | TCH KYC DETAILS |                   |               |
| Please Proceed by<br>PAN D<br>PAN No | P giving either PAN or Aadhaar der<br>Details Aa<br>Date of Birth<br>09-06-1988 | tails<br>dhaar Details<br>Q FE | TCH KYC DETAILS | ÷                 | PROCEED       |

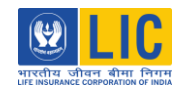

#### $\bigoplus$ www.esales.licindia.in

An OTP will go to customer's mobile number and email, present in CKYC records.

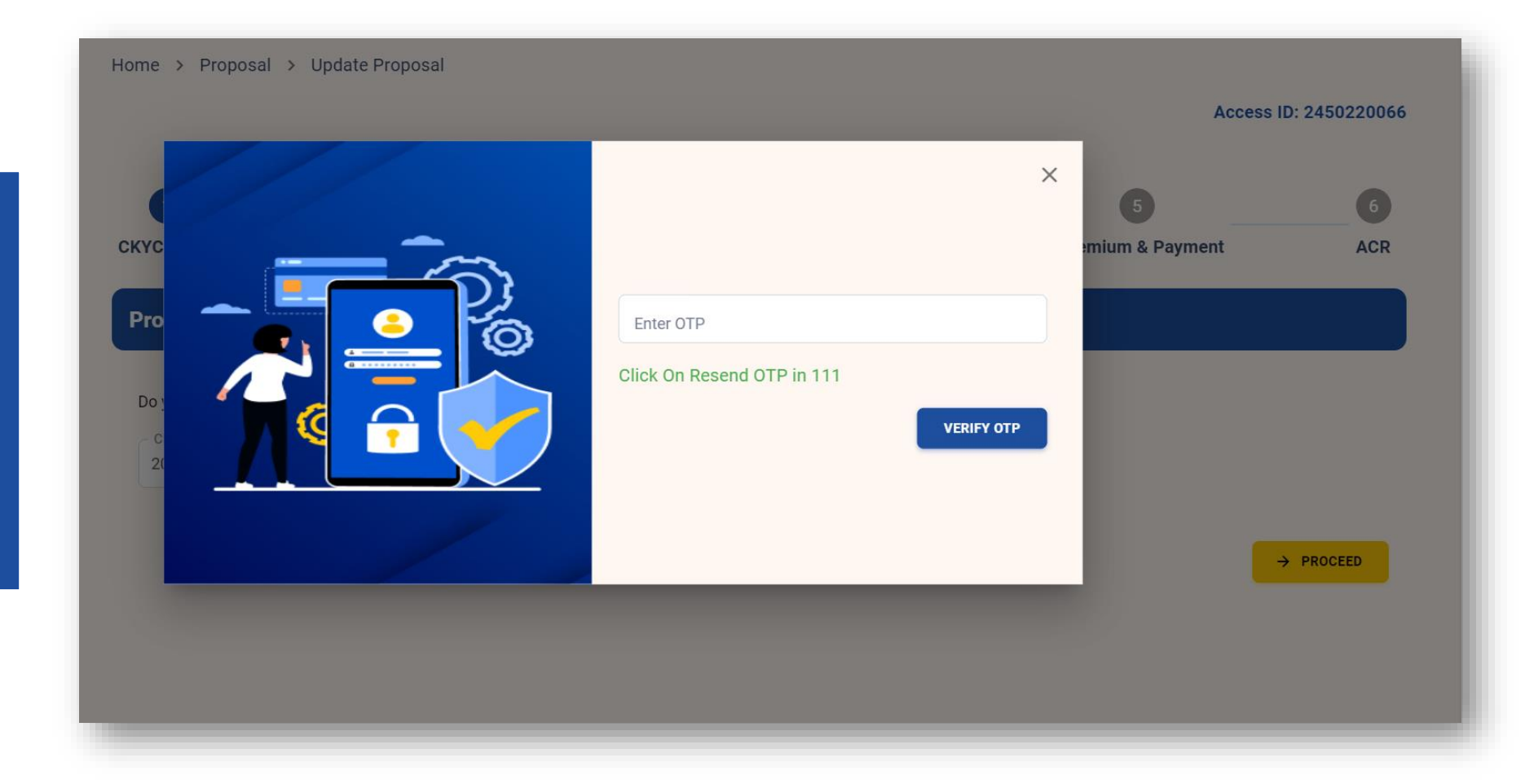

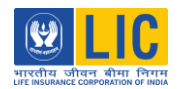

On validation of the OTP, customer's CKYC details are displayed.

| Pleas                               | se verify your de                                      | tails before you pro                  | oceed                         | Acc            | ess ID: 245022000 |
|-------------------------------------|--------------------------------------------------------|---------------------------------------|-------------------------------|----------------|-------------------|
| CKYC No.                            |                                                        | KYC Date                              | Update Date                   | 5              | 6                 |
| 20099352423725                      |                                                        | 03-08-2218                            | 1512-2023                     | mium & Payment | ACR               |
| Name                                |                                                        | Date of Birth                         | Gender                        |                |                   |
| MR NAROTANA NAROTANA S              |                                                        | 09-05-1988                            | <b>Melan</b> er               |                |                   |
| Father Name                         |                                                        | Mother Name                           |                               |                |                   |
| MR SAMPATHRAD SAMPLAH PATRU         |                                                        | MRS RAMADEVE                          |                               |                |                   |
| Address Line 1<br>City<br>Pendurthi | Address Line 2<br>Mandlam<br>District<br>Visakhapatnam |                                       | Address Line 3<br>State<br>AP |                |                   |
| Country                             | PinCode                                                |                                       |                               |                |                   |
| IN                                  | 531173                                                 |                                       |                               |                |                   |
| 0                                   | Yes, I want Proce                                      | ed with c-KYC<br>to proceed with c-KY | /c                            |                |                   |

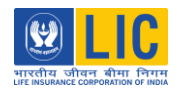

If customer is not satisfied with the CKYC details, they can skip CKYC by clicking on No and proceed with Aadhaar Based e-KYC.

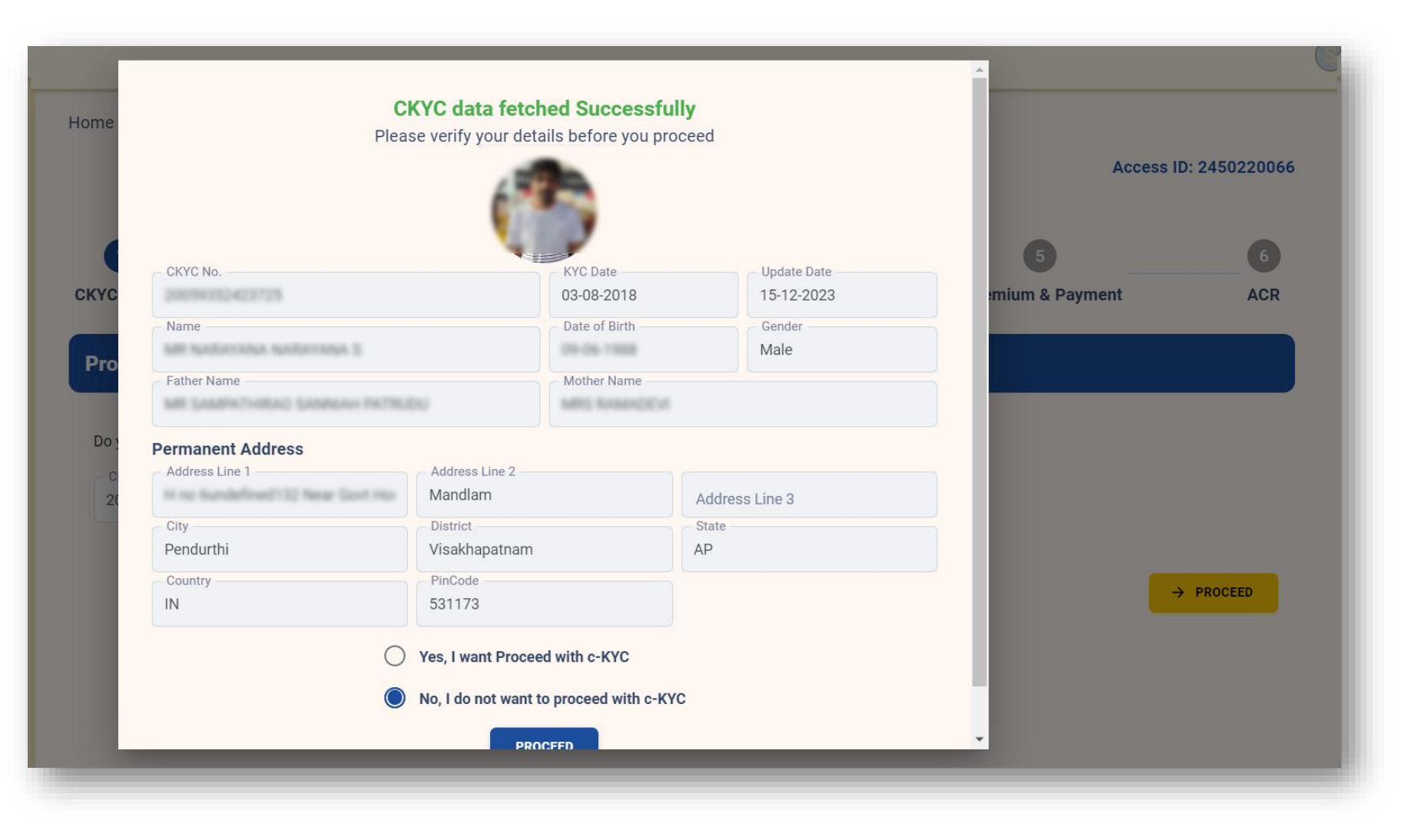

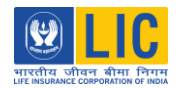

If customer is satisfied with the CKYC details, they can proceed by clicking on Yes. CKYC details will be auto populated in proposal records.

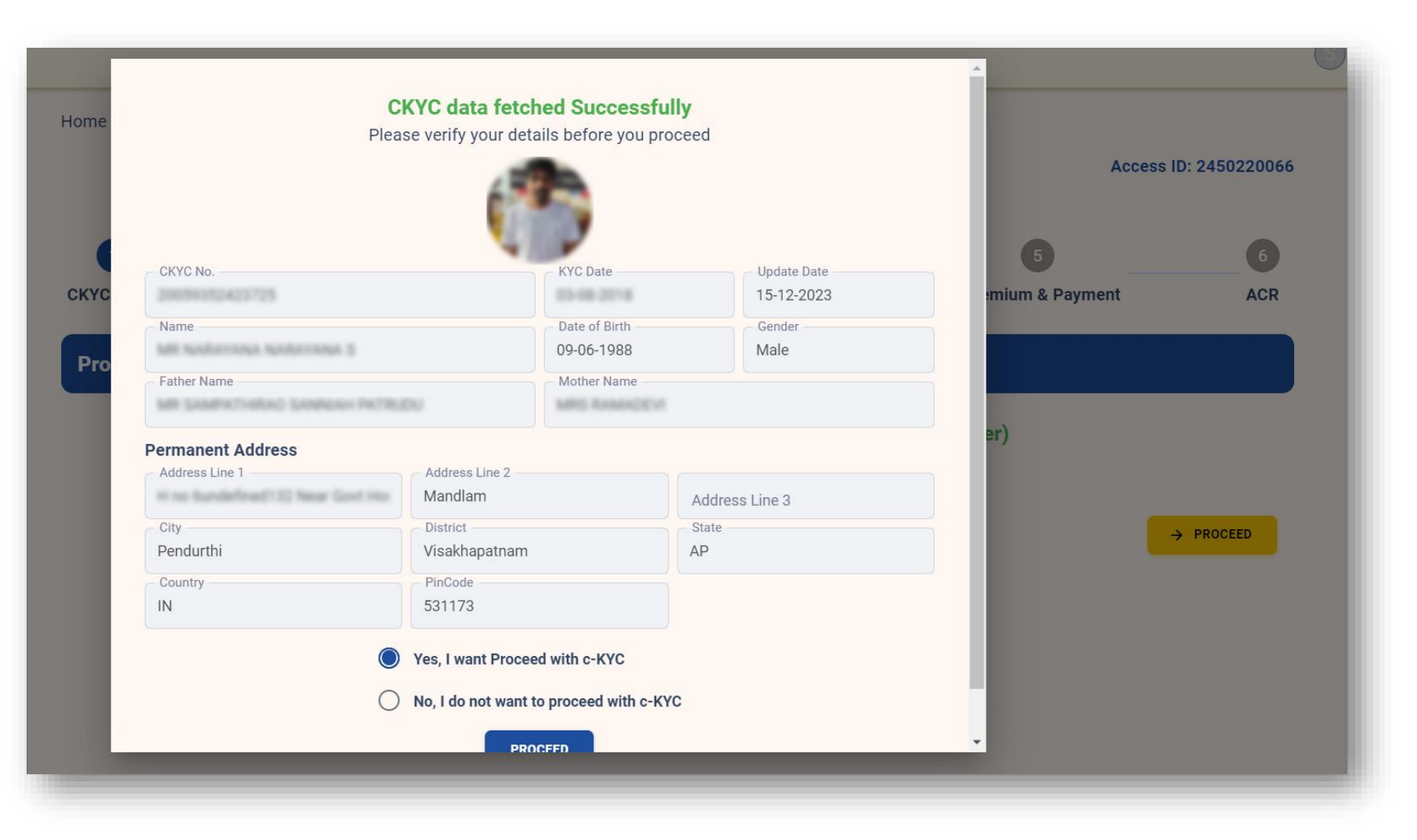

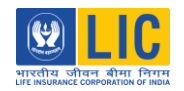

If CKYC details is not fetched or CKYC record is not present for the customer, the module will proceed with Aadhaar Based e-KYC. भारतीय जीत

| T ATTE PORTON OF INDA | Aadhaar Offline eKyc                      |                                                  |
|-----------------------|-------------------------------------------|--------------------------------------------------|
|                       | Offline eKyc – Upload Zip File            | Aadhaar Paperless Offline e-KYC,<br>Zip download |
|                       | Mobile Number(Registered With Aadhaar)    | HELP                                             |
|                       | Share Code                                |                                                  |
|                       | Select downloaded Aadhaar zip file Browse |                                                  |
|                       | CONTINUE                                  |                                                  |

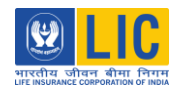

## For Minors up to 12 years of age, CKYC or EKYC is optional, and user can click on Proceed, for next stage.

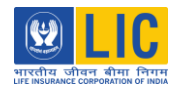

For minors up to 12 years of age, CKYC/EKYC is optional, and user can click on Proceed, for next stage. In case of minors having no Aadhaar or CKYC, the following documents need to be uploaded for KYC.

#### Documents Required for Minor Case

(to be uploaded in document upload section)

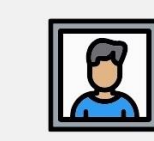

Recent photo of the minor

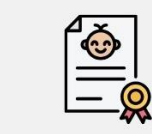

Municipal birth certificate if the minor's age is less than 5 years

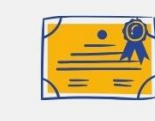

School certificate with date of birth, if the minor's age is 5 years or above.

The documents will need to be uploaded in the document upload section.

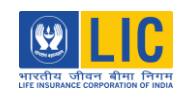

User can start entering the details in the of the proposal form.

|                                              | 2                  |                                         | 3               | 4                                                           | •                                        |              |
|----------------------------------------------|--------------------|-----------------------------------------|-----------------|-------------------------------------------------------------|------------------------------------------|--------------|
| KYC Details                                  | Insurable Detai    | ls Pr                                   | oposals         | Documents                                                   | Premium & P                              | ayment       |
| -                                            | Details as per kyc |                                         |                 |                                                             |                                          |              |
| 100 March 100                                | Name :             | arayana S                               |                 | DOB:                                                        | Gend                                     | er: Male     |
| 1. State                                     |                    |                                         |                 |                                                             |                                          |              |
| A 100                                        | Address :          | Hear Dovt P                             | scapital Perida | dhi Pendurthi Mandiam Pend                                  | urbs visaktiapatians.                    | Ap IN 521172 |
|                                              |                    |                                         |                 |                                                             |                                          |              |
|                                              |                    |                                         |                 |                                                             |                                          |              |
|                                              |                    |                                         |                 |                                                             |                                          |              |
|                                              |                    |                                         |                 |                                                             |                                          |              |
| NARAYANA NAR                                 | RAYANA S           |                                         |                 |                                                             |                                          |              |
| NARAYANA NAR                                 | RAYANA S           |                                         |                 |                                                             |                                          |              |
| NARAYANA NAR                                 | RAYANA S           |                                         |                 |                                                             |                                          |              |
| NARAYANA NAR                                 | RAYANA S           |                                         |                 |                                                             |                                          |              |
| NARAYANA NAR<br>Personal                     | RAYANA S           |                                         |                 |                                                             |                                          |              |
| NARAYANA NAR<br>Personal                     | RAYANA S           |                                         |                 |                                                             |                                          |              |
| NARAYANA NAR<br>Personal                     | RAYANA S           | iddle Name                              |                 | _ Last Name                                                 | – Father Nam                             | e            |
| NARAYANA NAR<br>Personal                     | RAYANA S           | iddle Name —————                        |                 | Last Name                                                   | Father Nam                               | e            |
| NARAYANA NAR                                 | RAYANA S           | iddle Name                              |                 | C Last Name                                                 | Father Nam                               | e ———        |
| NARAYANA NAR                                 |                    | iddle Name                              |                 | Last Name<br>S                                              | Father Nam                               | e ———        |
| NARAYANA NAR Personal First Name Mother Name |                    | iddle Name                              |                 | Last Name<br>S                                              | Email Id * -                             | e ———        |
| NARAYANA NAR                                 |                    | iddle Name<br>obile No.                 |                 | S<br>Alternative Mobile No                                  | Email Id * -                             | e ————       |
| NARAYANA NAR                                 |                    | iddle Name<br>obile No.                 |                 | S<br>Alternative Mobile No                                  | Email Id * -                             | e            |
| NARAYANA NAR                                 |                    | iddle Name<br>obile No.<br>ate of Birth |                 | S<br>Alternative Mobile No                                  | Email Id * -                             | e            |
| NARAYANA NAR                                 |                    | iddle Name<br>obile No.<br>ate of Birth |                 | S<br>Alternative Mobile No<br>Marital Status *              | Father Nam<br>Email Id * -               | e<br>iirth * |
| NARAYANA NAR                                 |                    | iddle Name<br>obile No.<br>ate of Birth |                 | S<br>Alternative Mobile No<br>Marital Status *              | Father Nam<br>Email Id * -<br>Place of E | e<br>iirth * |
| NARAYANA NAR                                 |                    | iddle Name<br>obile No.<br>ate of Birth |                 | Last Name<br>S<br>Alternative Mobile No<br>Marital Status * | Father Nam<br>Email Id * -<br>Place of E | e<br>iirth * |

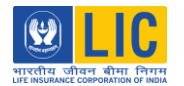

- Its compulsory to fill all the mandatory fields or questions which are highlighted with red star or asterisk.
- If User misses any of the mandatory fields, the module will not allow to proceed further.
- In case life assured and proposer are different persons, proposal details for both will need to be filled.

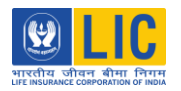

User needs to click on each set of questionnaire and fill the details. A tick mark will appear on each questionnaire confirming the questionnaire has been filled. User can proceed only after each questionnaire is filled.

| Bank Account Details           |                                                                                                    |            |     |            | ~    |
|--------------------------------|----------------------------------------------------------------------------------------------------|------------|-----|------------|------|
| Questionnaires                 |                                                                                                    |            |     |            | ^    |
| Personal History 🗸             | Do you smoke/consume or have you ever smoked/consumed any of the following in a,b,c,d                                                                                          | ?          |     |            |      |
| State of Health $\checkmark$   | a) Alcoholic drinks *                                                                                                    | 0          | Yes | $\bigcirc$ | No   |
| Settlement Option 🗸            | b) Narcotics *                                                                                                    | 0          | Yes | $\bigcirc$ | No   |
| Previous Insurance Details 🗸 🗸 | c) Any other drugs *                                                                                                    | 0          | Yes | $\bigcirc$ | No   |
| Medical History 🗸              | d) Do you smoke/consume or have you smoked/consumed tobacco in any form (Tobacco product includes but not limited to cigars, cigarettes, beedis, chewable tobacco like Gutkha, | $\bigcirc$ | Ves |            | No   |
| Family Medical History 🗸       | flavored paan masala, etc.) in the past 60 months. (in sticks / packets/ sachets/day or gms                                                                                    | $\bigcirc$ | 100 |            | No   |
| Habits 🗸                       | /udy)                                                                                                    |            |     |            |      |
| PREVIOUS                       |                                                                                                    |            | ÷   | PRO        | CEED |

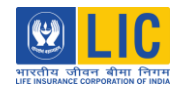

User will need to add nominees in the nominee section. After adding nominee details, User should save the proposal and then clicks on Proceed.

|   | Agent Dashboard   |  | Previous Insura | c) Any other drug                             | s                                                         |                                                    |                                                 | 0          | Yes  | $\bigcirc$    | No |   |  |
|---|-------------------|--|-----------------|-----------------------------------------------|-----------------------------------------------------------|----------------------------------------------------|-------------------------------------------------|------------|------|---------------|----|---|--|
|   | Plans             |  | Medical H       | d) Do you smoke/<br>story<br>product includes | 'consume or have you smo<br>but not limited to cigars, ci | oked/consumed tobacco<br>igarettes, beedis, chewab | in any form (Tobacco<br>de tobacco like Gutkha, | $\bigcirc$ | Vac  |               | No |   |  |
|   | Create Lead       |  | Family Medica   | l History flavored paan ma                    | sala, etc.) in the past 60 m                              | onths. (in sticks / packet                         | s/ sachets/day or gms                           | 0          | res  |               | NO |   |  |
| á | Proposal Tracking |  | Habit           | /day)                                         |                                                           |                                                    |                                                 |            |      |               |    |   |  |
| < | Open Link         |  |                 |                                               |                                                           |                                                    |                                                 |            |      |               |    | _ |  |
|   | CustomerAdvisory  |  | Nominees        |                                               |                                                           |                                                    |                                                 |            |      |               | ~  |   |  |
|   |                   |  |                 |                                               |                                                           |                                                    |                                                 |            |      | + ADD NOMINEE |    |   |  |
|   |                   |  | Nominee Name    | Relationship                                  | Nominee Age                                               | Share                                              | Action                                          |            |      |               |    |   |  |
|   |                   |  | madhuri lalitha | Wife                                          | 29                                                        | 100                                                | / 1                                             |            |      |               |    |   |  |
|   |                   |  |                 |                                               |                                                           |                                                    | 1                                               | 1-1 (      | of 1 | <             | >  |   |  |
|   |                   |  |                 |                                               |                                                           |                                                    |                                                 |            |      |               |    |   |  |
|   |                   |  |                 |                                               | SAVE PROPOSA                                              |                                                    |                                                 | _          | _    |               |    | _ |  |

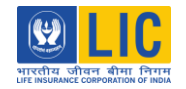

Documents required for the customer can be uploaded here, as per the list shown, by clicking on Yes.

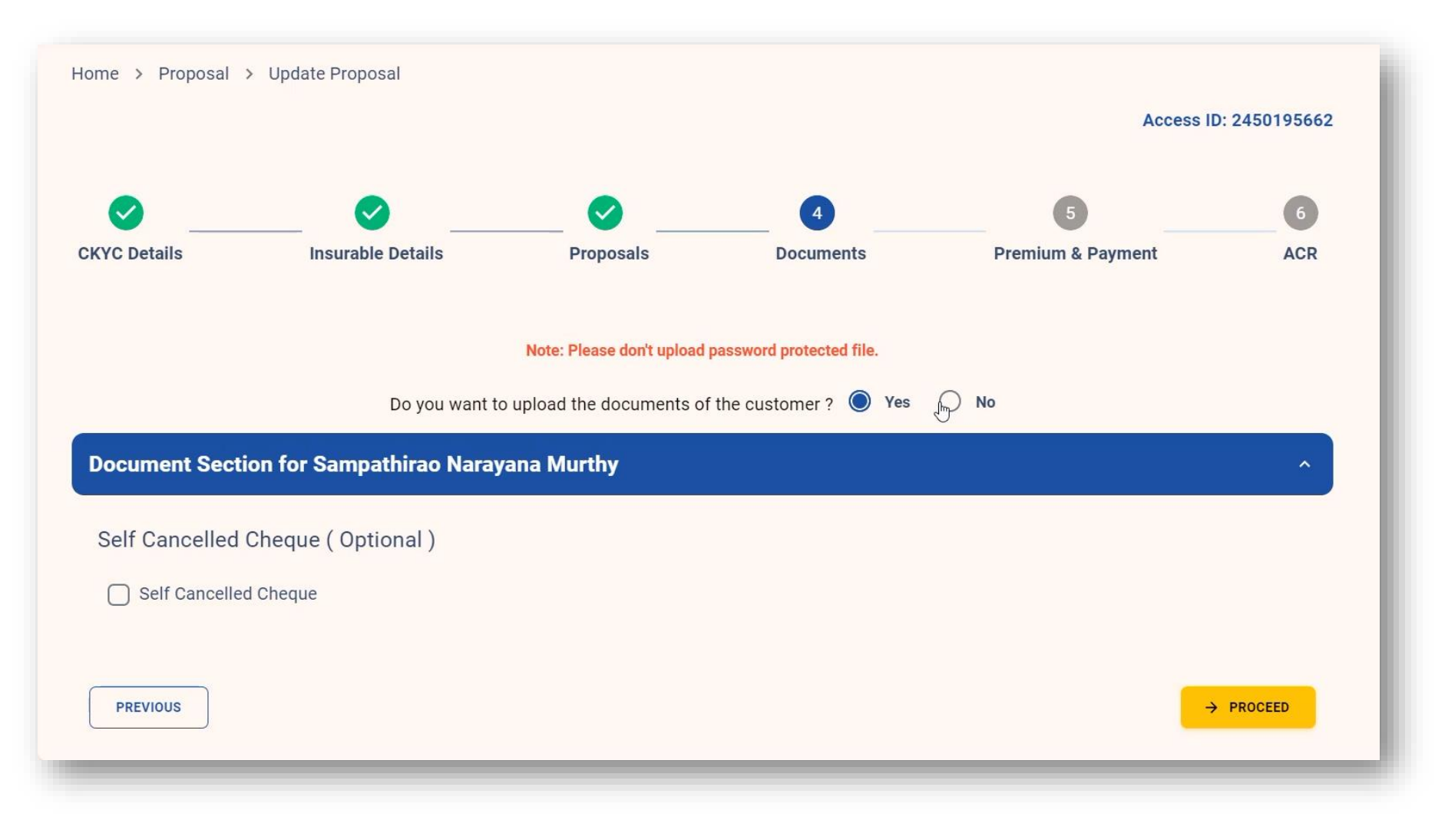

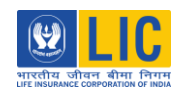

If NO is clicked, then customer will need to upload the documents at the time of customer verification.

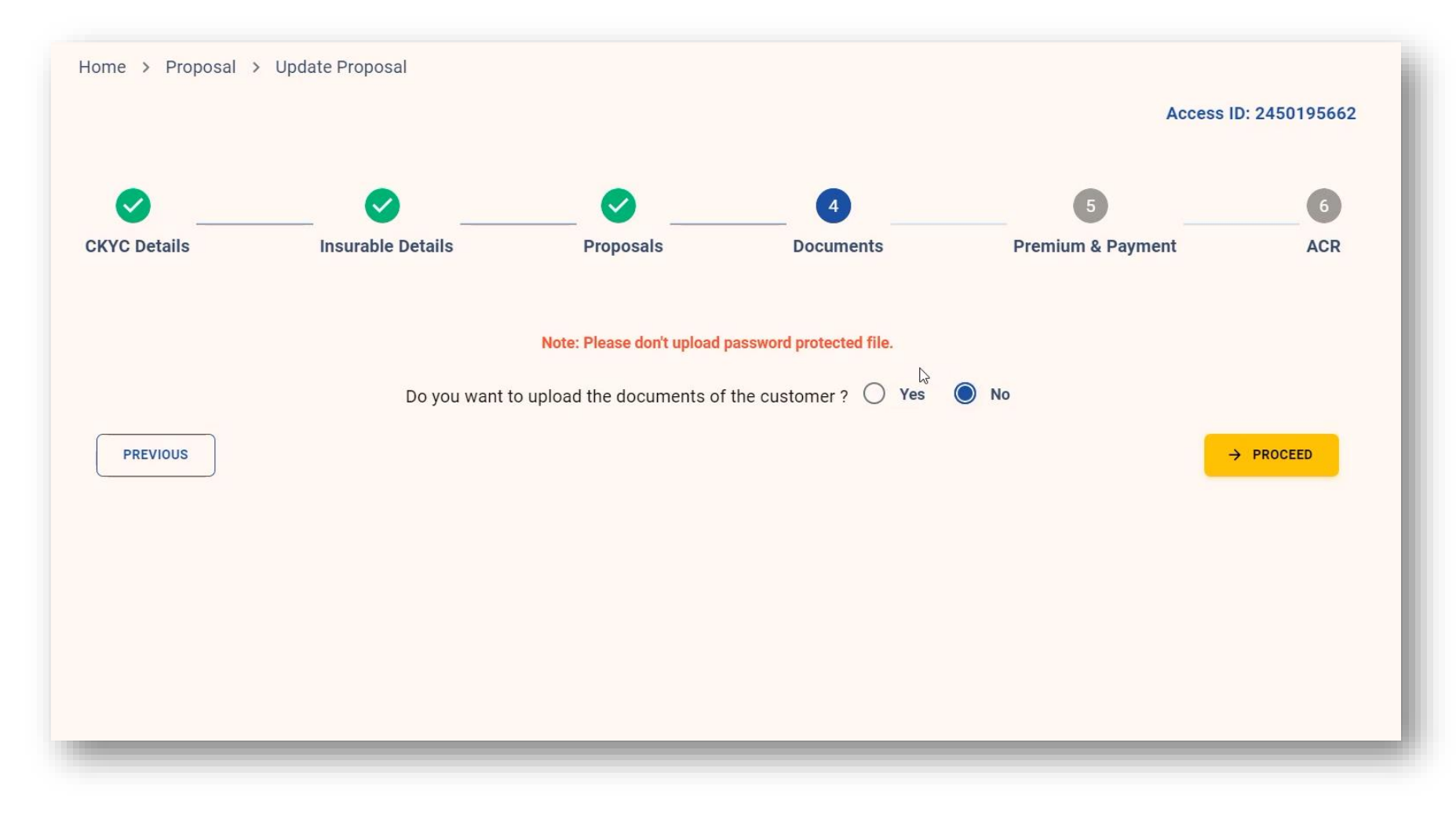

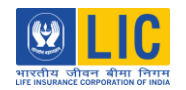

User can now choose the payment mode between BOC and Online Payment. If BOC is chosen, user will need to key in the BOC details.

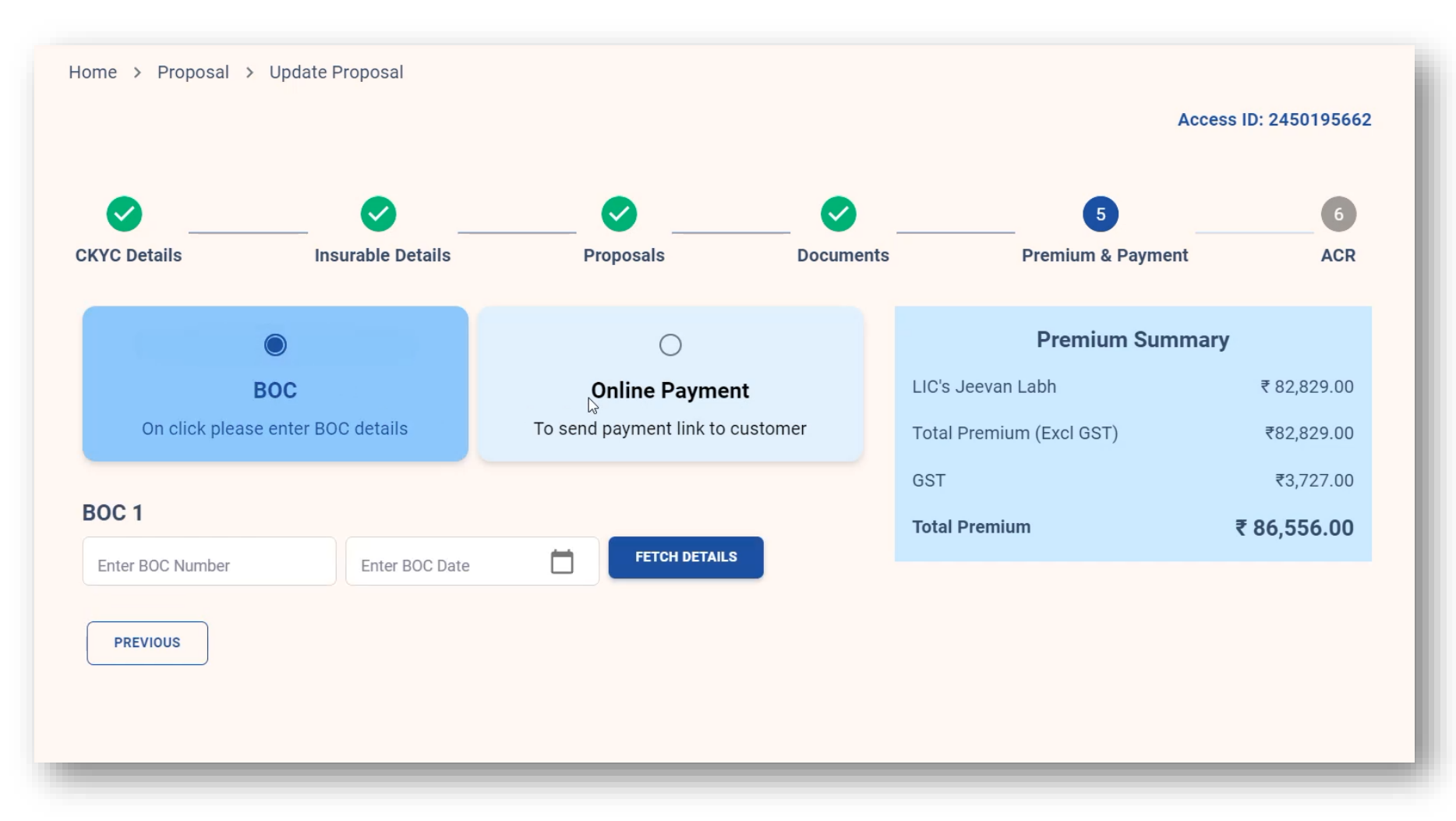

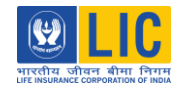

If online payment is chosen, customer will need to make the online payment during customer verification stage.

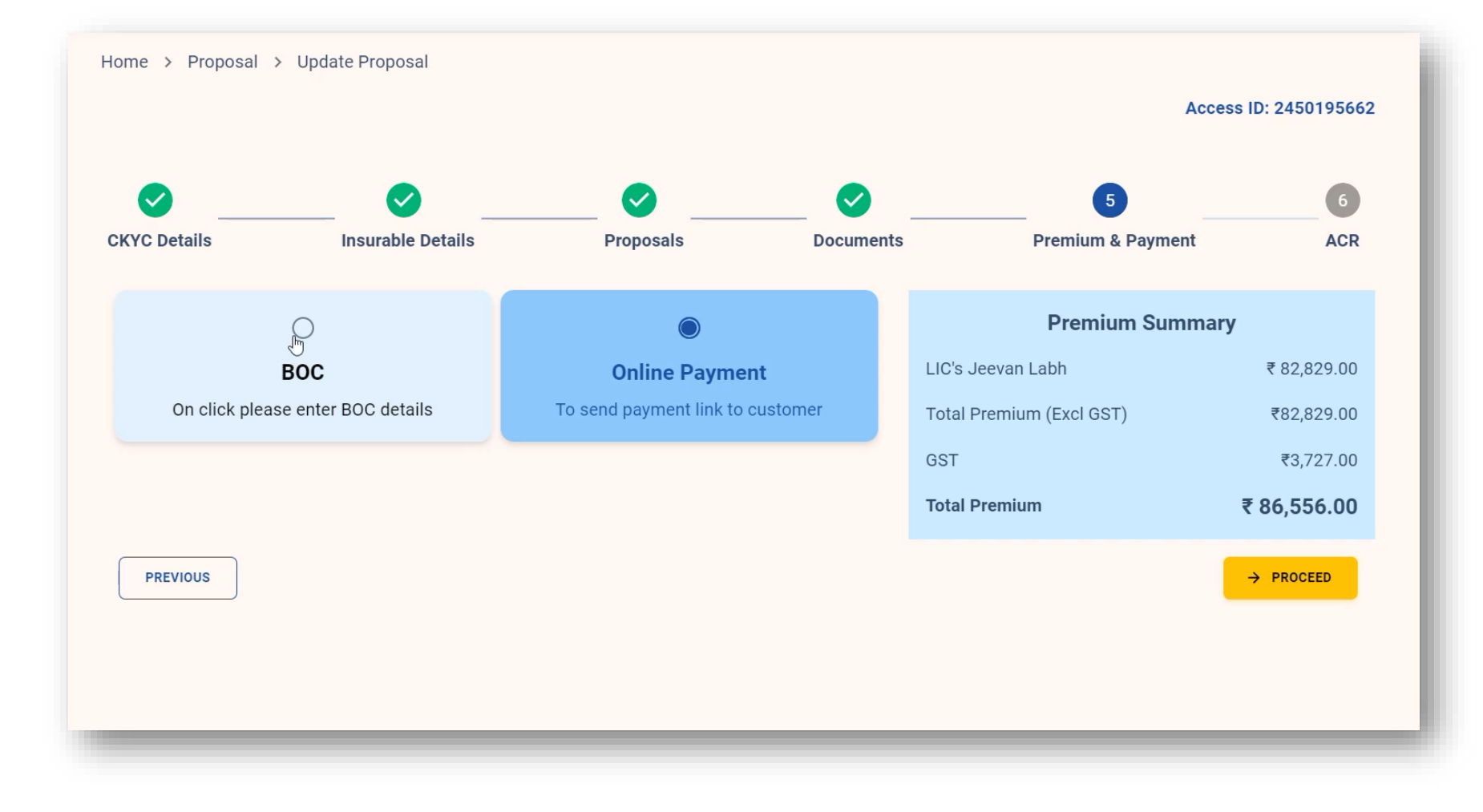

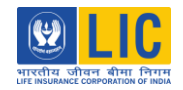

After selecting Payment Mode, User will fill the ACR form.

|                           | <b>Ø</b>          |           | $\checkmark$                           |                        | 6       |  |  |
|---------------------------|-------------------|-----------|----------------------------------------|------------------------|---------|--|--|
| CKYC Details              | Insurable Details | Proposals | Documents                              | Premium & Payment      | ACR     |  |  |
| Igent Details             |                   |           |                                        |                        |         |  |  |
| Agent Code                | Supervisor Code   |           | Branch Code                            | Agent Name             |         |  |  |
| 02980919                  |                   | 879       |                                        | SRI ROHET KUMANE GUPTA |         |  |  |
| Agent Mobile              | Agent Email       |           | Club Membership                        |                        |         |  |  |
| 8108568521                | me volte 2000 ga  | prail.com | 0                                      | Licence No             |         |  |  |
| Date of Expiry            |                   | 4         |                                        |                        |         |  |  |
| Proposer Details          |                   |           |                                        |                        |         |  |  |
| Name of the Proposer      | Age of the Propos | ser       | Present Occupation of Proposer         | Exact Nature of Duty   |         |  |  |
| Sampathiras Narayana Mur  | thy 26            |           | Service (Certital Gost. /State Gost. / | Service                | Service |  |  |
| Annual Income of Proposer |                   |           |                                        |                        |         |  |  |

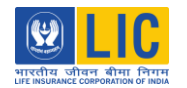

ID.

Yes Does he/she have any physical deformity or Mental Retardation ?\* No Do you have any knowledge of his/her having suffered from any illness or injury or undergone any operation or medical After filling the ACR investigation? \* form, it will be Are you aware of anything in the occupation, financial or social position of the life to be assured, his/her personal habits or any other circumstances which might be likely to add to the risk ?\* validated by an OTP Physical Measurement of the life to be assured : which will be Weight of the life to be assured ( in Kgs) Height of the life to be assured ( in Cms) 59 171 Any other information received by the User Declaration in their Mobile I further hereby declare that the foregoing statements are true and correct to the best of my knowledge and belief. number and Email VERIFY OTP SEND OTP Enter OTP PREVIOUS

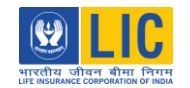

After ACR verification, a mail will be triggered to customer with a verification link, where customer can download the proposal form, edit it if required and verify it through OTP received on customer's Mobile number and Email ID.

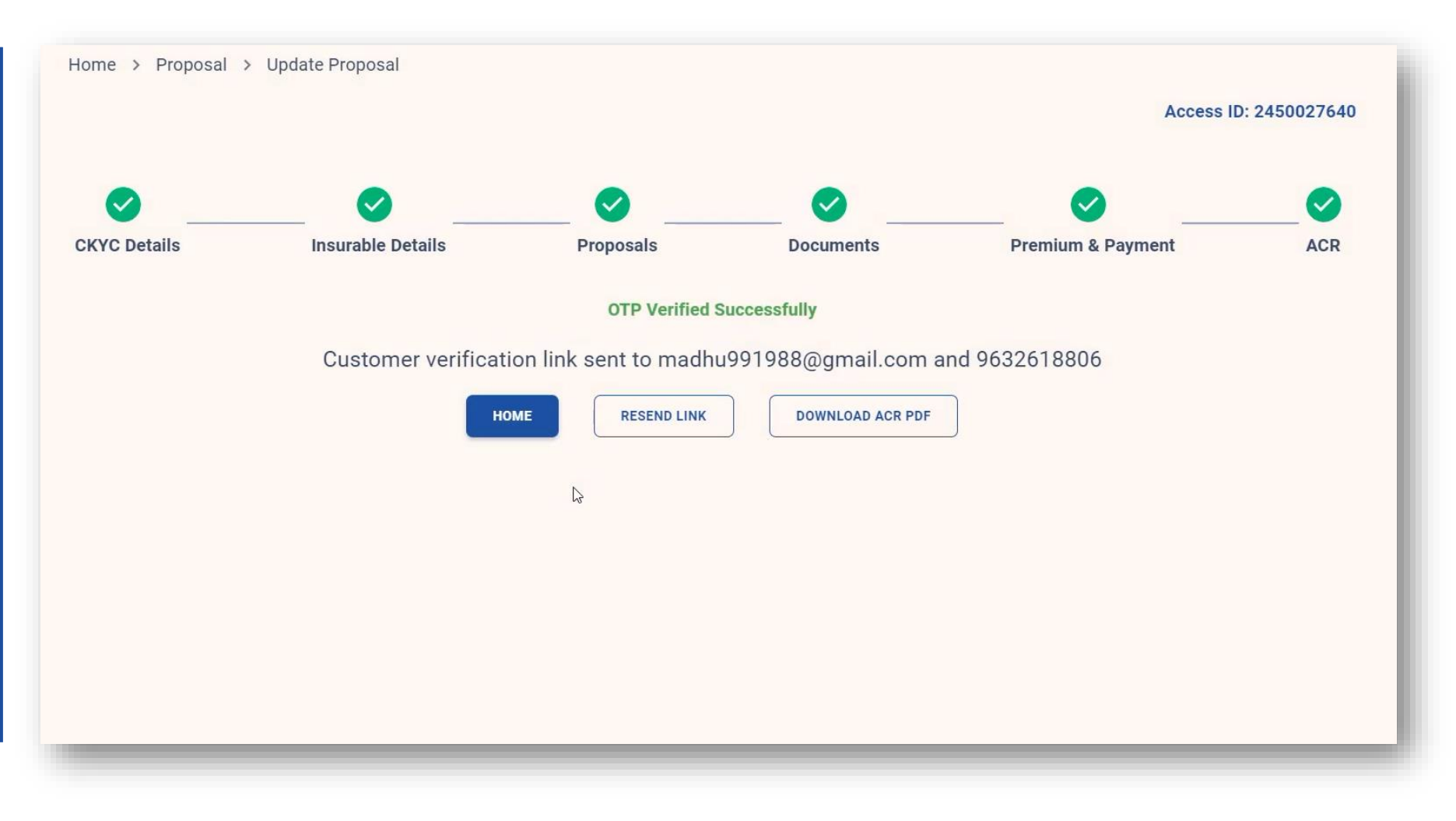

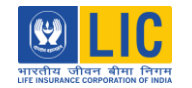

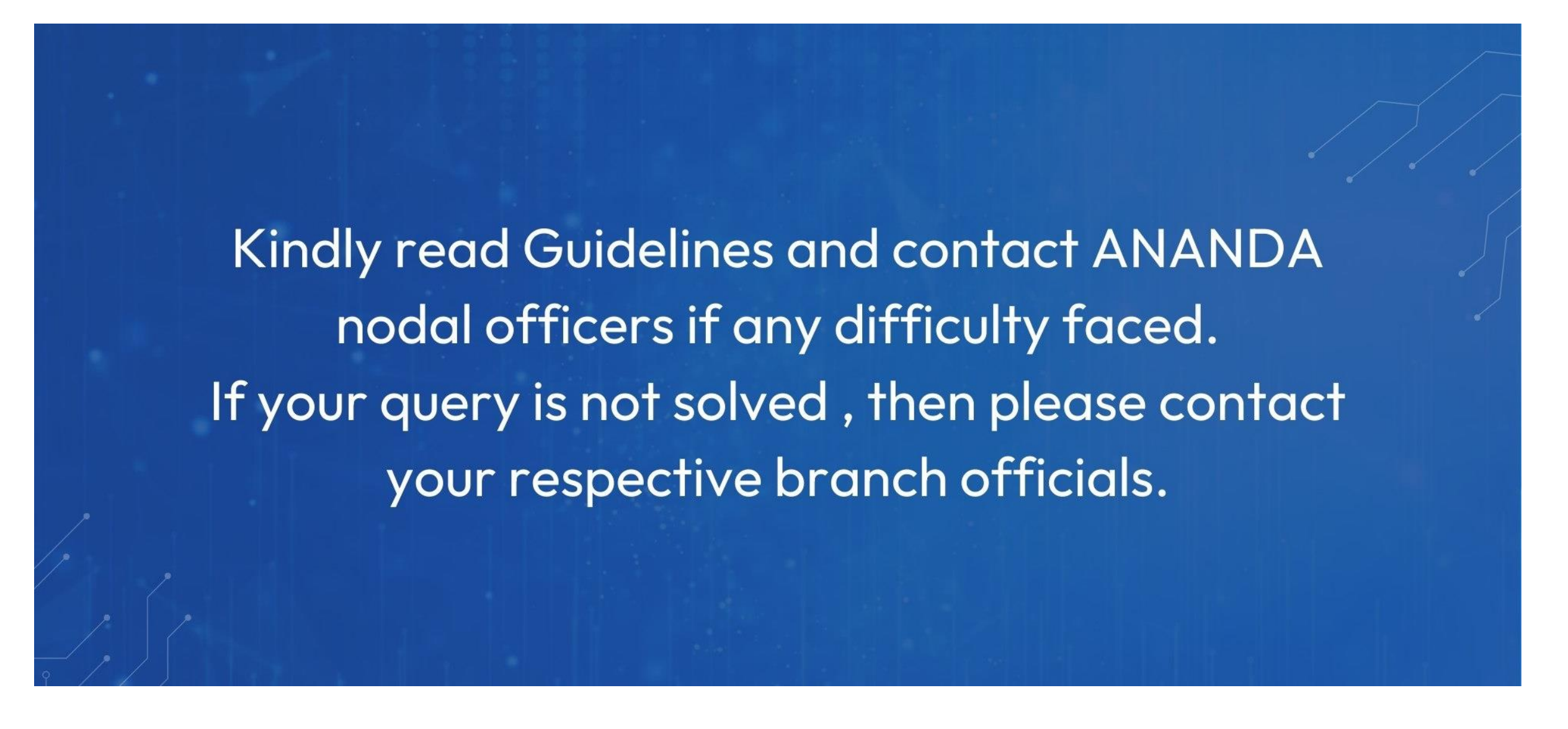

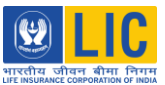

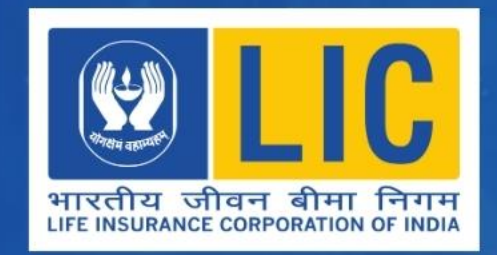

### **THANKS FOR**

# WATCHING

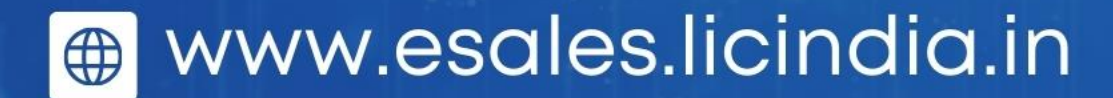